## Настройка роутера DIR-300

\* Подключите **DIR- 300** к электрической сети 220 V.

\* Подключите кабель провайдера к разъему INTERNET на **Роутере:** Подключите кабель с наконечниками RJ-45 (как правило, он синего цвета и входит в комплект поставки) к свободному разъему порта LAN, другую сторону к сетевой карте Вашего компьютера или ноутбука.

Не забудьте прикрутить антенну из комплекта - при выключенном устройстве!

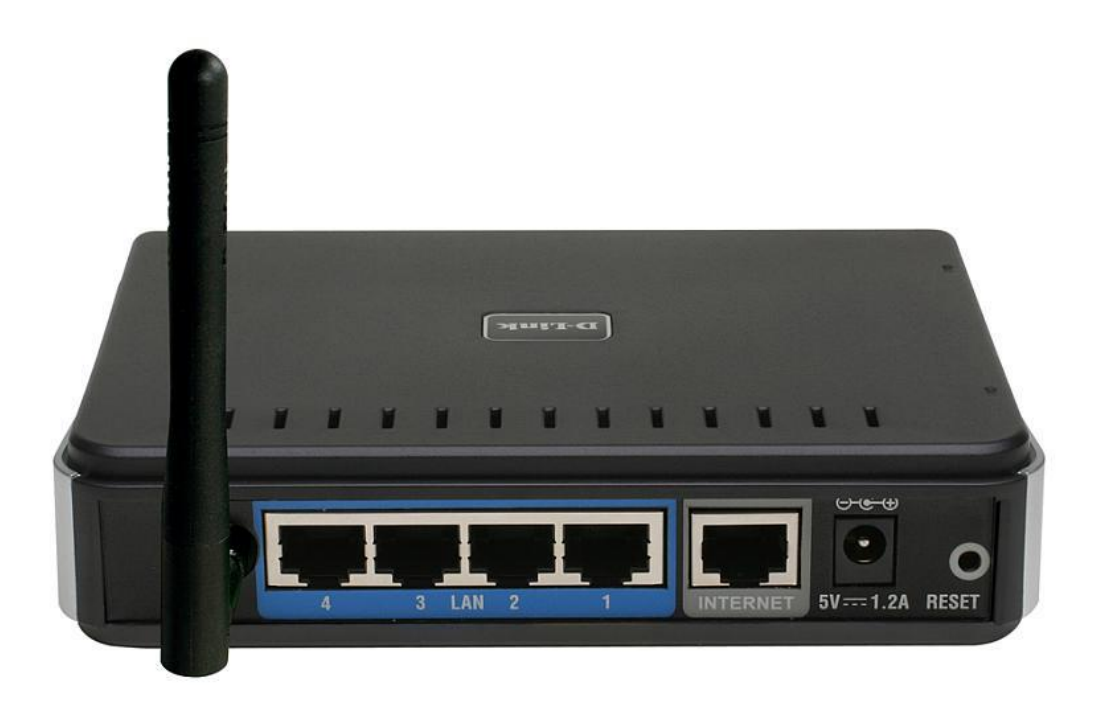

- \* Настроим Вашу сетевую карту для работы с Роутером:
- Нажимаем кнопку Пуск, выбираем- Панель управления, Сетевые подключения:

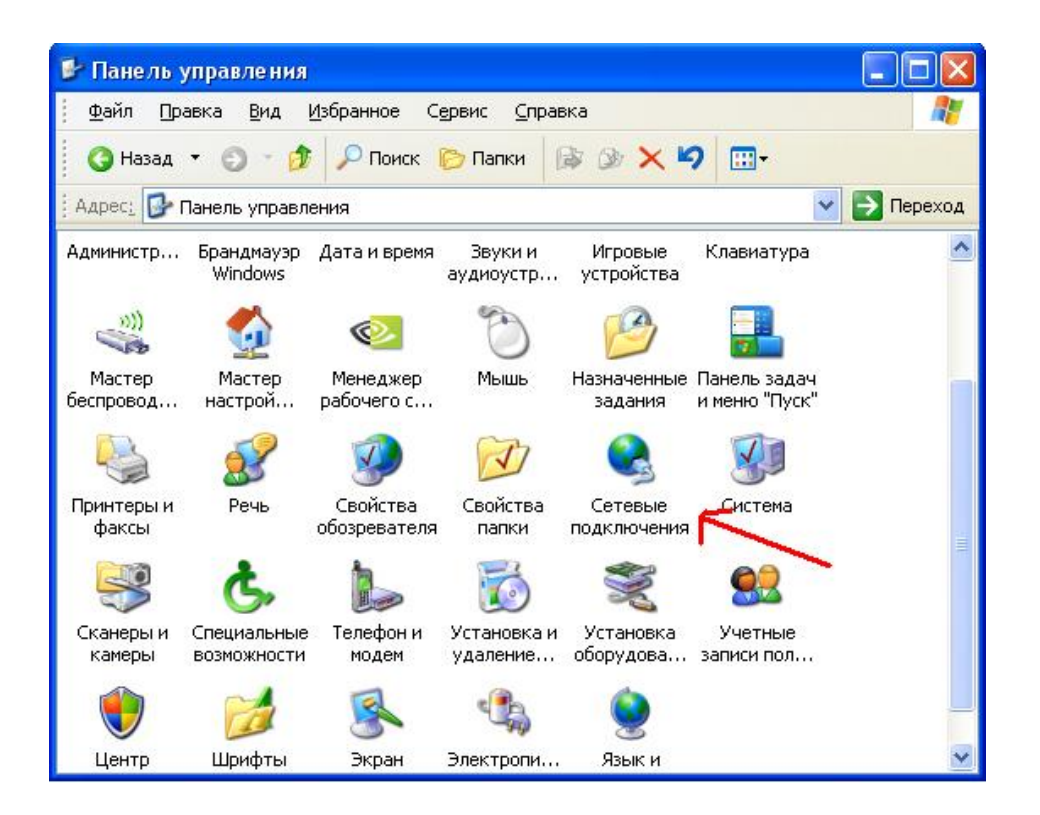

\* Подключение по локальной сети

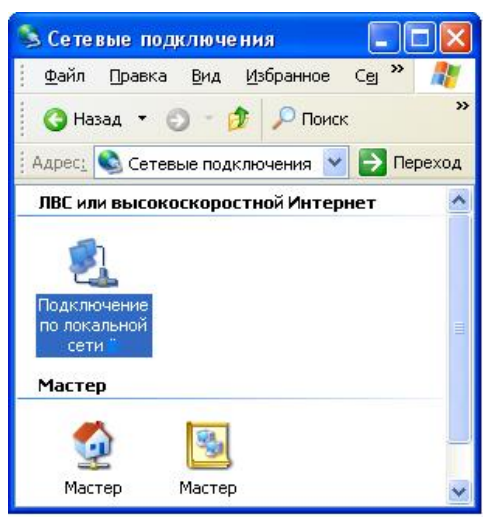

\* Свойства:

| Состояние Под                                | ключение по ло   | кальной сет 🧗 |
|----------------------------------------------|------------------|---------------|
|                                              | 1                |               |
| Состояние                                    |                  | Полкающено    |
| Длительность:                                |                  | 00:26:51      |
| Скорость:                                    |                  | 100.0 Мбит/с  |
| <ul> <li>Активность</li> <li>Отпр</li> </ul> | авлено — 🗾       | ] — Принято   |
| Пакетов:                                     | 48 640           | 71 702        |
| Свойства                                     | <u>Этключить</u> |               |
|                                              |                  | <u>З</u> акры |

\* Выберите протокол интерента ТСР/ІР и нажмите свойства:

| Јощие         | Дополните                               | льно                         |                                |                           |                     |                  |       |
|---------------|-----------------------------------------|------------------------------|--------------------------------|---------------------------|---------------------|------------------|-------|
| Подкл         | ючение чере                             | 3:                           |                                |                           |                     |                  |       |
| <b>E</b>      | Realtek RTL                             | 3139 Fa                      | mily PCI                       | Fast Et                   | E                   | астрои           | ть    |
| <u>К</u> омпо | ненты, испо                             | льзуем                       | ые этим                        | и подклю                  | чением              | 1:               |       |
|               | ВСлужба до<br>ВПланиров<br>ГПротокол    | оступа к<br>щик па<br>Интерн | : файла<br>кетов Q<br>іета (TC | м и прин<br>oS<br>P/IP) 🔫 | терам (             | сетей М          |       |
| <             |                                         |                              | 100                            |                           |                     | j                | >     |
| . Yo          | тановить                                |                              | <u> </u> удали                 | пь                        |                     | Сво <u>й</u> ств | a     |
| -Опис         | сание                                   |                              |                                |                           |                     |                  | 1     |
| Поз<br>рес    | воляет данн<br>урсам в сети             | юму ко<br>4 Micros           | мпьюте<br>oft.                 | ру получ                  | ать дос             | гуп к            | '\    |
| ✓ Прі Уві Пор | и подключен<br>едомдять пр<br>аключении | ии выв<br>и огран            | ести зна<br>иченно             | ачок в об<br>м или ото    | іласти у<br>сутству | јведом.<br>ющем  | лений |

\* Установите галочки напротив автоматического присвоения параметров сети согласно рисунку и нажмите ОК:

| бщие         Альтернатиеная конфигурация           Параметры IP могут назначаться автоматически, если сеть поддерживает эту возможность. В противном случае параметры IP можно получить у сетевого администратора.                Получить IP-адрес автоматически             Использовать следующий IP-адрес:             Р-адрес:             Маска падсети:             Основной шлозх                 Основной шлозх                 Получить зарес DNS-сервера автоматически                 Использовать следующие адреса DNS-серверов:                 Предлочить следующие адреса DNS-серверов:                 Предлочить следующие адреса DNS-серверов:                 Предлочить следующие адреса DNS-серверов:                 Предлочить следующие адреса DNS-серверов:                 Предлочить следующие адреса DNS-серверов:                 Предлочить следующие адреса DNS-серверов:                 Предлочить следующие адреса DNS-серверов:                 Пополняительно.                                                                                                    | ойства                     | : Протокол Интернета (TEP/IP)                                                                                                    | 0                |
|----------------------------------------------------------------------------------------------------|----------------------------|----------------------------------------------------------------------------------------------------|------------------|
| Параметры IP могут назначаться автоматически, если сеть поддерживает эту возможность. В протненом случае параметры IP можно получить у сетевого адиживистратора.<br>Получить IP-адрес автоматически     Использовать следующий IP-адрес     Использовать следующий IP-адрес     Маска падсети     Основной шлох     Ополучить адрес DNS-сервера автоматически     Использовать следующие адреса DNS-серверое:     Предлочит следующие адреса DNS-серверое:     Предлочит следующие адреса DNS-серверое:     Предлочит следиощие адреса DNS-серверое:     Предлочит следующие адреса DNS-серверое:     Предлочит следующие адреса DNS-серверое:     Предлочит следующие адреса DNS-серверое:     Предлочит следиощие адреса DNS-серверое:     Предлочит следиощие адреса DNS-серверое:     Пололеительно.                                                                                                    | Общие                      | Альтернативная конфигурация                                                                                                    |                  |
| Получить IP-адрес автоматически     Использовать следующий IP-адрес     Р-адрес     Маска подсети:     Основной шлюз     Основной шлюз | Парани<br>поддер<br>IP мож | етры IP могут назначаться автоматически, если<br>живает эту возможность. В противном случае по<br>но получить у сетевого администратора.                                                                                                    | сеть<br>краметры |
| О Использовать следующий IP-адрес<br>IP-адрес<br>Маска падсети<br>Основной шлох<br>Основной шлох<br>ОС<br>Основной Сорвера<br>ОС<br>ОС<br>Отненой                                                                                                    | ⊙n                         | олучить IP-адрес автоматически                                                                                                    |                  |
| IP-адрес<br>Маска падсети:<br>Основной шлюх<br>Основной шлюх<br>ОСновной шлюх<br>ОСновной шлюх<br>ОСновной шлюх<br>ОСновной шлюх<br>ОСновной шлюх<br>ОСновной шлюх<br>ОСновной шлюх<br>ОСновной шлюх<br>ОСновной шлюх<br>ОСновной шлюх<br>ОСновной шлюх<br>ОСновной шлюх<br>ОСновной Полониетельно<br>ОС Отнена                                                                                                    | ON                         | спельзовать следующий IP-адрес:                                                                                                    |                  |
| Маска падсети<br>Основной шлох<br>Оплумпь адрес DNS-сервера автонатически<br>О Использовать следующие адреса DNS-серверов:<br>Предложит реши DNS-сервер:<br>Альтернативный DNS-сервер:<br>Дополнятельно<br>ОК Отнена                                                                                                    | IP-a                       | apet                                                                                                    |                  |
| Маска падотти<br>Основной шлох<br>Фолунить адрес DNS-сервера автонатически<br>О Использовать следующие адреса DNS-серверов:<br>Предпочит очний DNS сервер:<br>Альтернативный DNS сервер:<br>Дополнятельно.<br>ОК Отнена                                                                                                    | 100                        |                                                                                                    | -                |
| Основной шлох   Основной шлох   Основной шлох    Основной шлох                                                                                                    | Mac                        | ка подсети 1                                                                                                    |                  |
| Оплунить адрес DNS-сервера автонатически     Использовать следующие адреса DNS-серверое:     Предлочит сный DNS-сервер     Альтернативный DN2-сервер     Дополнятельно.     ОК Отмена                                                                                                    | 004                        | реной шлоз:                                                                                                    |                  |
| Ок Отнена                                                                                                    | (An                        | AND A STREET AND A STREET AND A |                  |
| Предпочит селий DNS-сервер:<br>Альтернатиеный DN2 сервер:<br>Дополнятельно.                                                                                                    | ~                          |                                                                                                    |                  |
| Предпочит стана DNS-сервер:<br>Альтернативный DN2 сервер:<br>Дополнятельно.<br>ОК. Отнена                                                                                                    | Un                         | creates dears creatigious e ause cons cepeepoe                                                                                                    |                  |
| Азьтернатиеный DN2 серекр<br>Дополнятельно.<br>ОК Отмена                                                                                                    | Inpe                       | anoverne walka DNS-cepterp:                                                                                                    | _                |
| Дополнятельно                                                                                                    | Ant                        | гернатиеный DN2 сервер                                                                                                    |                  |
| Дополнятельно                                                                                                    |                            | _                                                                                                    |                  |
| ОК Отнена                                                                                                    |                            | Lon                                                                                                    | олнятельно       |
|                                                                                                    |                            | OK                                                                                                    | Отмена           |
|                                                                                                    |                            |                                                                                                    |                  |
|                                                                                                    |                            |                                                                                                    | 1 2              |

• Запускаем Internet Explorer или любой другой браузер, в адресной строке вводим http://192.168.0.1 и нажимаем Enter:

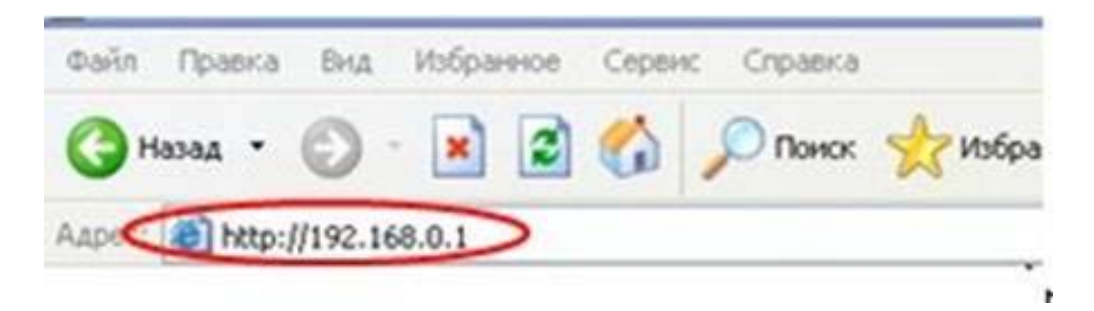

\* в поле User Name пишем admin, пароля по умолчанию нет, жмите - Log In:

| Product Page : DIR-300 |                                            | Firmware Version : 1.03 |
|------------------------|--------------------------------------------|-------------------------|
| D-Link                 |                                            |                         |
|                        |                                            |                         |
| LOGIN                  |                                            |                         |
| Log in to the router:  | User Name admin Password Log In            |                         |
| WIRELESS               |                                            |                         |
|                        | Copyright © 2004-2007 D-Link Systems, Inc. |                         |

\* Настроим Интернет соединение – выберите (Manual Connection Setup)

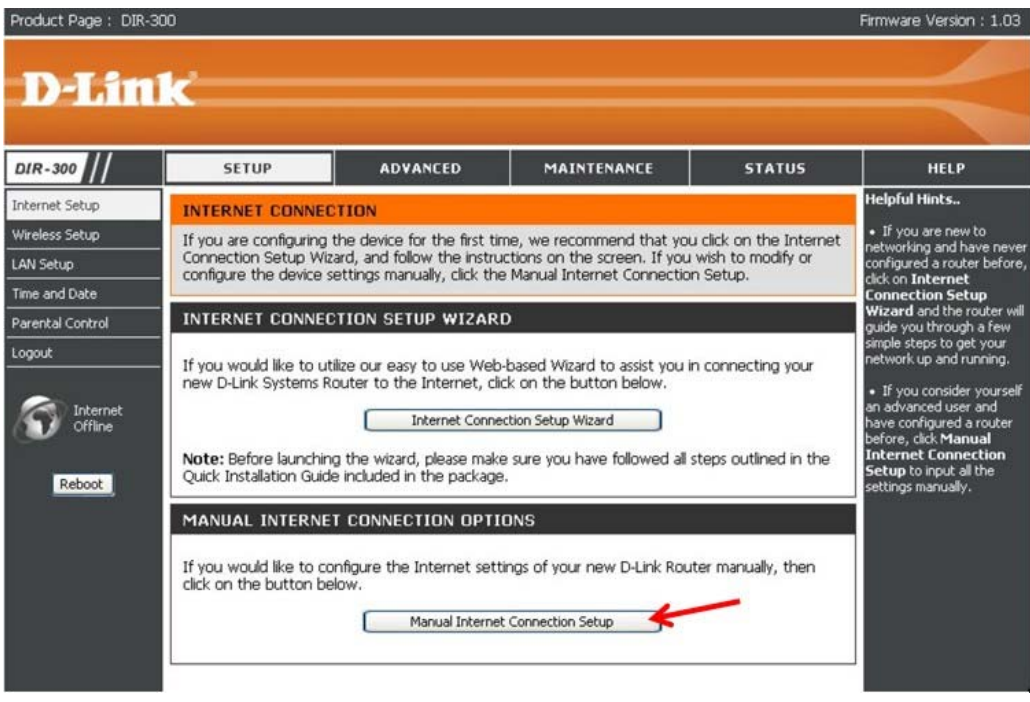

В строке (My internet connections), выберите – РРРоЕ Установите галочку в режим – Static РРРоЕ Введите Ваш логин и пароль, они указаны в наряде в поля (User name и Password), подтвердите пароль в поле (Confirm password) В поле IP Address введите Ваш IP указанный в наряде Нажмите кнопку (Duplicate MAC Address). В поля DNS Address Введите цифры согласно рисунку (212.45.2.5 и 192.168.200.201) Connect mode поставьте:Always-on. И нажмите – Save Settings.

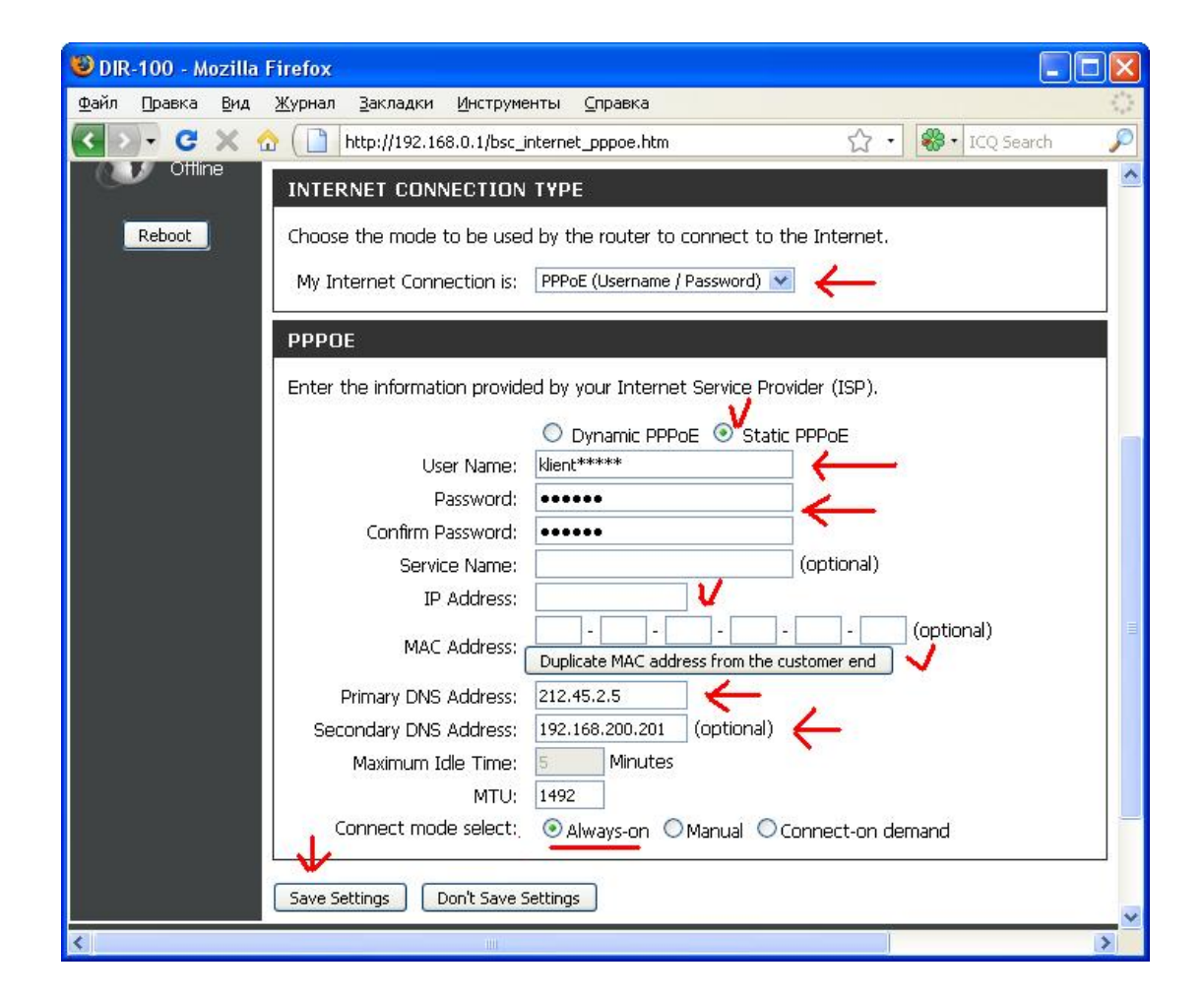

Роутер сохраняет настройки:

| Product Page : DIR-300                     | Firmware Version : 1.03 |
|--------------------------------------------|-------------------------|
| Del inde                                   |                         |
|                                            |                         |
| SAVING                                     |                         |
| The settings are saving and taking effect. |                         |
| Please wait                                |                         |
|                                            |                         |
| WIRELESS                                   | ц.                      |

\* Далее мы настроим нашу беспроводную сеть. Для этого в закладке « Setup», слева выберите Wireless Setup. Далее жмите (Manual Wireless Connection Setup)

| D-Link                                                                                                    |                                                                                                    |                                                                                                    |                                                   |                    |      |  |
|----------------------------------------------------------------------------------------------------|----------------------------------------------------------------------------------------------------|----------------------------------------------------------------------------------------------------|---------------------------------------------------|--------------------|------|--|
| DIR-300                                                                                                    | SETUP                                                                                                    | ADVANCED                                                                                                    | MAINTENANCE                                       | STATUS             | HELP |  |
| Internet Setup<br>Wireless Setup<br>LAN Setup<br>Time and Date<br>Parental Control<br>Logout<br>Control<br>Reboot | WIRELESS CONNE<br>There are 2 ways to s<br>wizard or you can mar<br>Please note that ch<br>wireless clients and       | Helpful Hints<br>• If you are new to<br>wreless networking and<br>have never configured a<br>wreless router before, did<br>on Wireless Connection<br>Setup Wizard and the<br>router will guide you<br>through a few simple steps<br>to get your wireless<br>network up and running. |                                                   |                    |      |  |
|                                                                                                    | If you would like to ut<br>new D-Link Systems V<br>Note: Before launchin<br>Quick Installation Guid<br>MANUAL WIRELES | <ul> <li>If you consider yourself<br/>an advanced user and<br/>have configured a wireless<br/>router before, click<br/>Manual Wirelses<br/>Connection Setup to<br/>input all the settings<br/>manually.</li> </ul>                                                                  |                                                   |                    |      |  |
|                                                                                                    | If you would like to co<br>click on the button be                                                                     | Infigure the Internet set<br>Now.                                                                                                    | ings of your new D-Link Rou<br>s Connection Setup | ter manually, then |      |  |

\* В появившимся окне сделаем необходимые настройки строго по пунктам порядка действия, шаги с (1 по 10):

1) технология WPS (Windows Protect Setup) - в нашем примере мы её не используем.

 Если галочка стоит, то беспроводная сеть включена и работает. Если по каким то причинам вы не желаете использовать Wi- Fi сеть, то достаточно убрать галочку.
 Wireless Network Name (SSID) – имя Вашей беспроводной сети, указывается только латинскими буквами и цифрами без пробелов. Этот параметр нужно запомнить или записать.

4)Установите галочку, и маршрутизатор сам определит, какой радиоканал свободен, для наилучшего покрытия сети доступа.

5) Позволяет принудительно задать скорость передачи данных, рекомендуем оставить данное значение в автоматическом режиме.

6) Опция SSID Broadcast, если галочка не установлена, то ваша беспроводная сеть будет видна при поиске беспроводных сетей, если галочка стоит, то это скроет вашу беспроводную сеть и она не будет отображаться при выполнении поиска беспроводных сетей. Для того, чтобы подключиться к скрытой сети, вам необходимо будет принудительно указать SSID – в нашем примере мы её не используем.

7) Протокол шифрования, обеспечивает безопасность вашей беспроводной сети и защищенность передачи ваших данных. Выберите указанный режим.

8) Настройки для шифрования, установите параметры, как указано на примере.

9) Код шифрования (Ваш ключ сети), вводится только латинскими буквами разного регистра, в сочетании цифр и символов. Обязательно Запомните или запишите Ваш ключ. Пример ключа: klient1000

10) Сохраним настройки

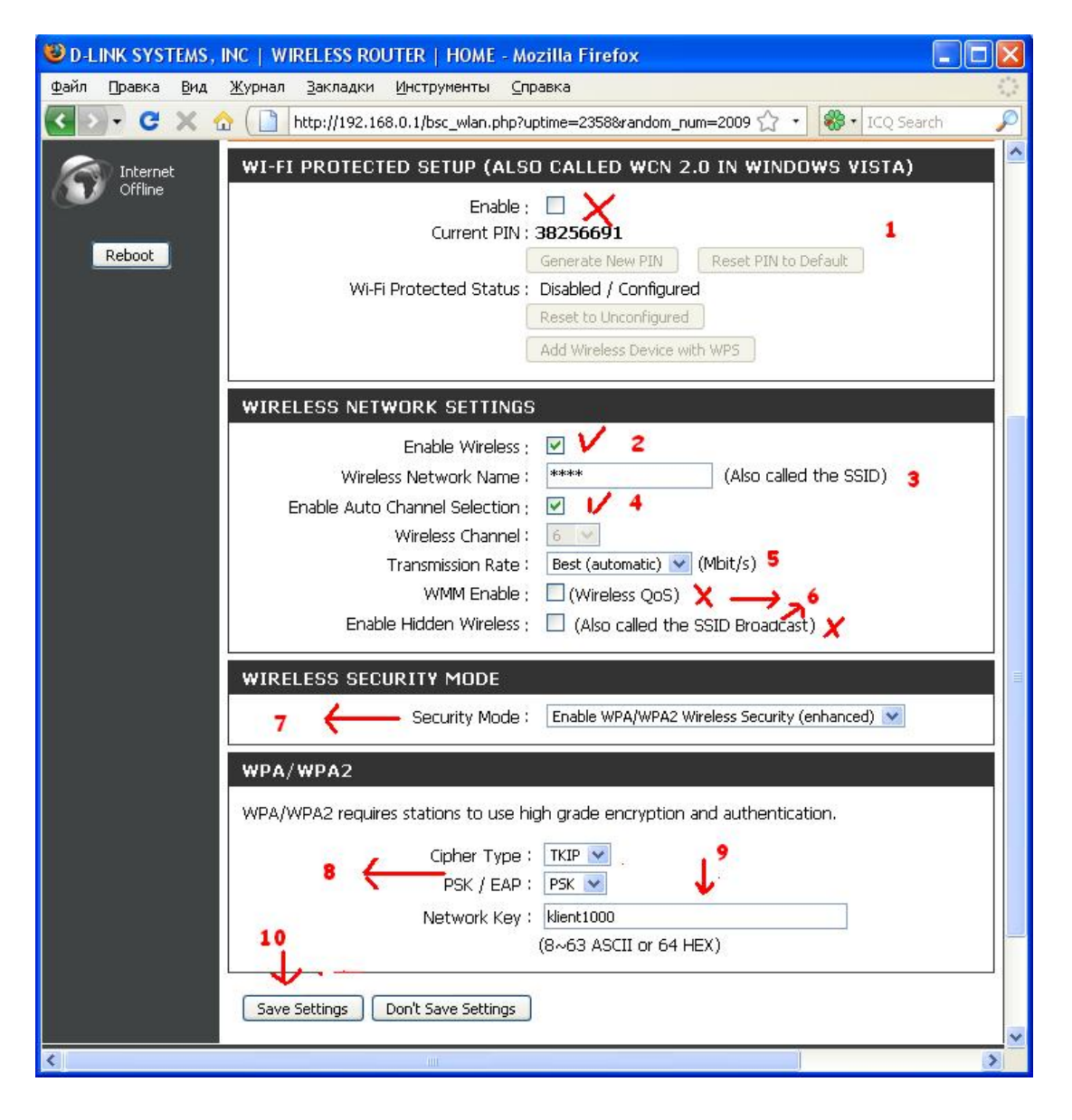

Роутер сохраняет настройки:

| The Transfer                               |  |
|--------------------------------------------|--|
|                                            |  |
|                                            |  |
| SAVING                                     |  |
| The settings are saving and taking effect. |  |
| Please wait                                |  |
|                                            |  |
| WIRELESS                                   |  |

 Настройка завершена, можно закрыть окно браузера и выполнить поиск беспроводных сетей на Вашем РС. Будет найдена Ваша сеть с именем которое Вы задали в настройке устройства, при подключении к ней потребуется ввести ключ сети и авторизоваться. Не забудьте запомнить или записать Ваш ключ.